## UntisMobile installieren

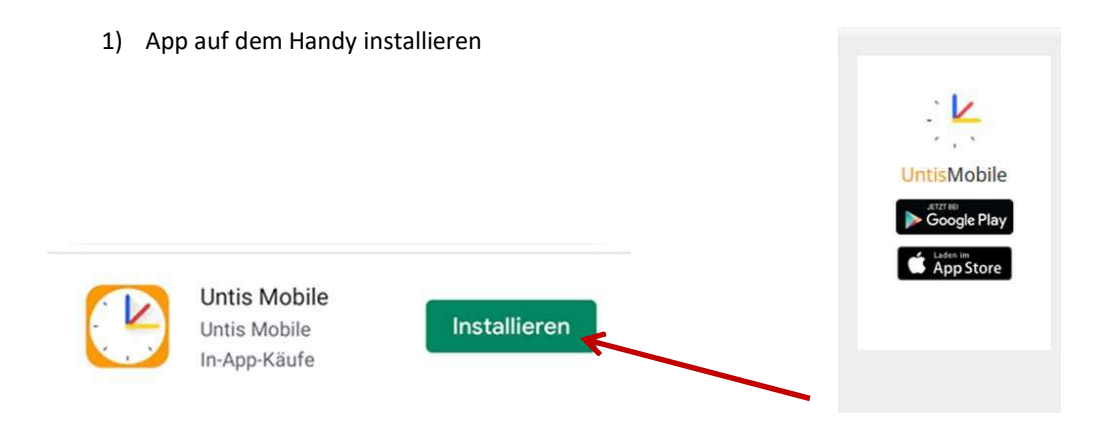

2) Sich an einem Computer auf folgender Addresse einloggen:

Rufen Sie WebUntis auf unserer Homepage (<u>www.epf.lu</u>: WebUntis) auf.

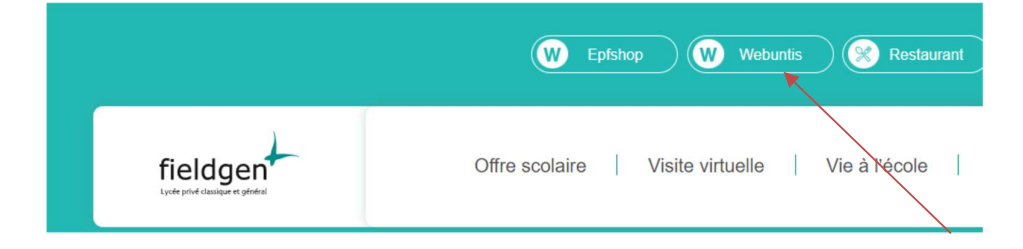

3)

Wenn Sie WebUntis gestartet haben, klicken Sie auf "IAM" um sich mit dem Login Ihres Kindes einzuloggen oder benutzen Sie Ihre Logindaten, sofern Sie sich solche durch die Selbstregistrierung angelegt habe.

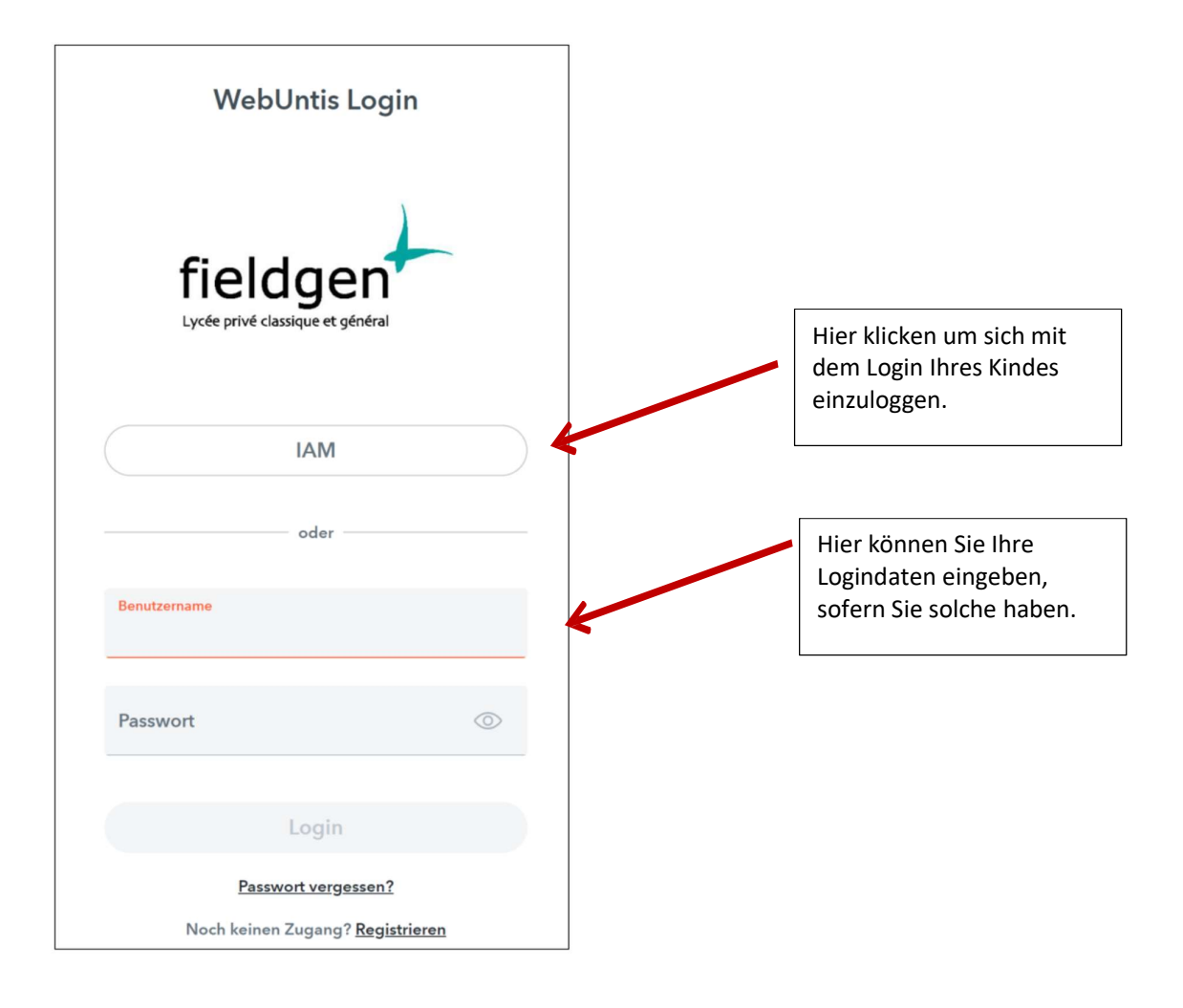

| Nach dem Login, klicken Sie auf das Profil (IAM Ihres<br>Kindes) | Server and a server server ser | WebUntis WebUntis Damo |  |
|------------------------------------------------------------------|----------------------------------------------------------------------------------------------------|------------------------|--|
|                                                                  | 98                                                                                                    | Heute                  |  |
|                                                                  |                                                                                                    | Meine Nachrichten      |  |
|                                                                  | Ø                                                                                                    | Messenger              |  |
|                                                                  | 115                                                                                                    | Stundenplan            |  |
|                                                                  | 87                                                                                                    | Unterricht             |  |
|                                                                  | +++++++++++++++++++++++++++++++++++++++                                                                                                    | Buchen                 |  |
|                                                                  |                                                                                                    | Klassenbuch            |  |
|                                                                  | 80                                                                                                    | Vertretungsplanung     |  |
|                                                                  | 8                                                                                                    | Stammdaten (           |  |
|                                                                  | 6                                                                                                    | Administration         |  |
|                                                                  |                                                                                                    | - 5                    |  |
|                                                                  |                                                                                                    | Ander                  |  |
|                                                                  | 63                                                                                                    | Abmelden               |  |

dann erscheint folgendes Fenster. Klicken Sie dann auf die Registerkarte 'Freigaben'

| Allgemein              | Kontaktdaten                  | Freigaben   | ~ |  |
|------------------------|-------------------------------|-------------|---|--|
| ICS Kalende            | r .                           |             |   |  |
| Kalend<br>Zugriff über | untis Mobile                  | te abmaldan |   |  |
| Zwei-Faktor-           | Authentifizierung             | te abmenden |   |  |
| Aktiv<br>Zugang zur I  | r <b>ieren</b><br>Dateiablage |             |   |  |
| D Anzei                | gen                           |             |   |  |

dann auf 'Anzeigen'

4)

und ein QR-Code erscheint.

Zugriff über Untis Mobile

X

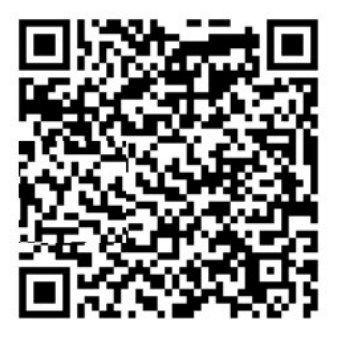

| Schulnumme | er:1173300           |  |
|------------|----------------------|--|
| Schule:    | AGEDOC               |  |
| Url:       | antiope.webuntis.com |  |
| Benutzer:  | BACDE184             |  |
| Schlüssel: | OI37D6RZN\DI37D6R;   |  |
|            |                      |  |

5) App auf dem Handy öffnen und auf 'Profil hinzufügen' klicken

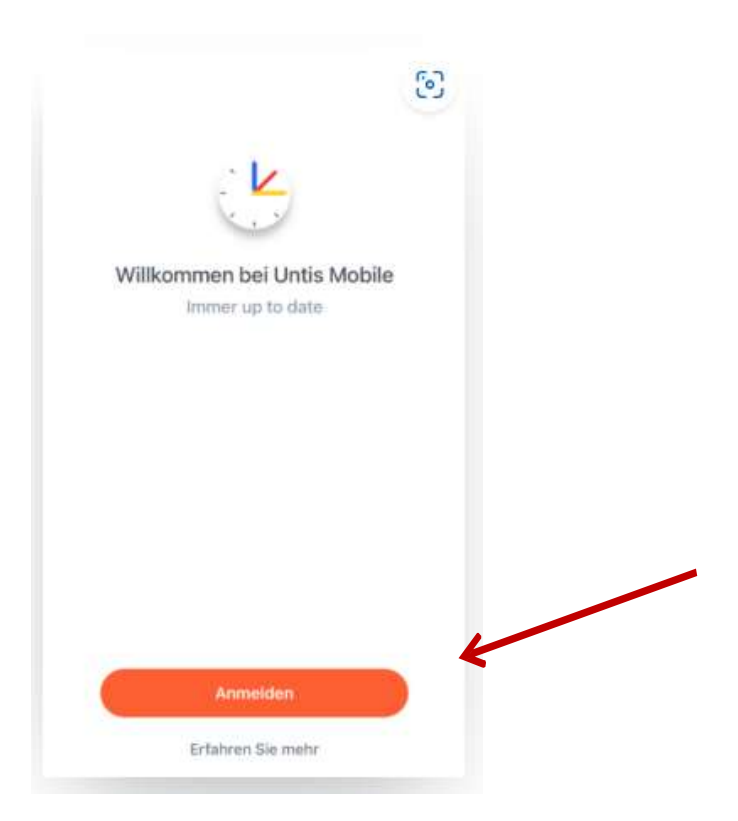

auf dem folgenden Bildschirm 'QR-Code Scannen' klicken und den QR-Code auf dem Bildschirm scannen und akzeptieren.

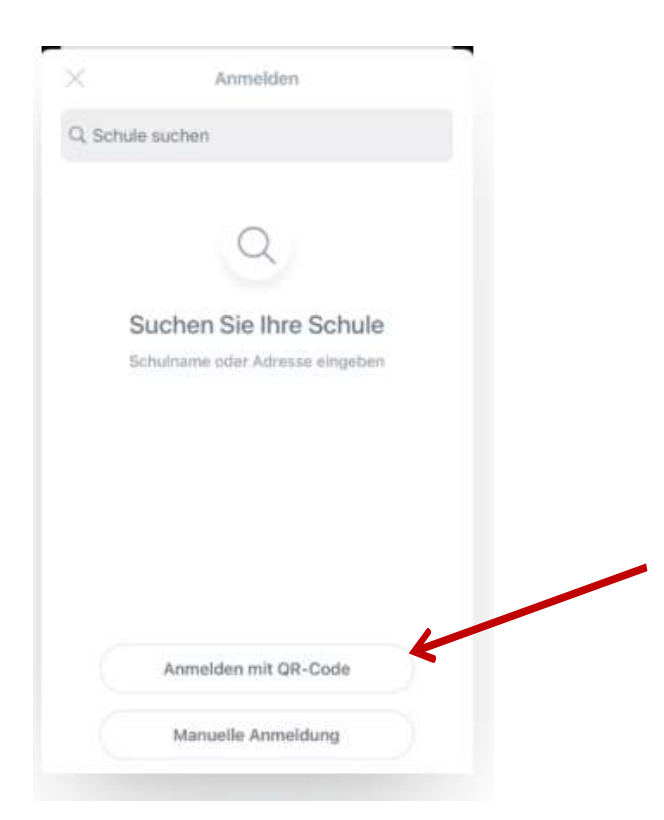

Ab jetzt genügt es die App zu öffnen und Sie sehen Ihren aktuellen Stundenplan.